Finding and Saving Images Using Google

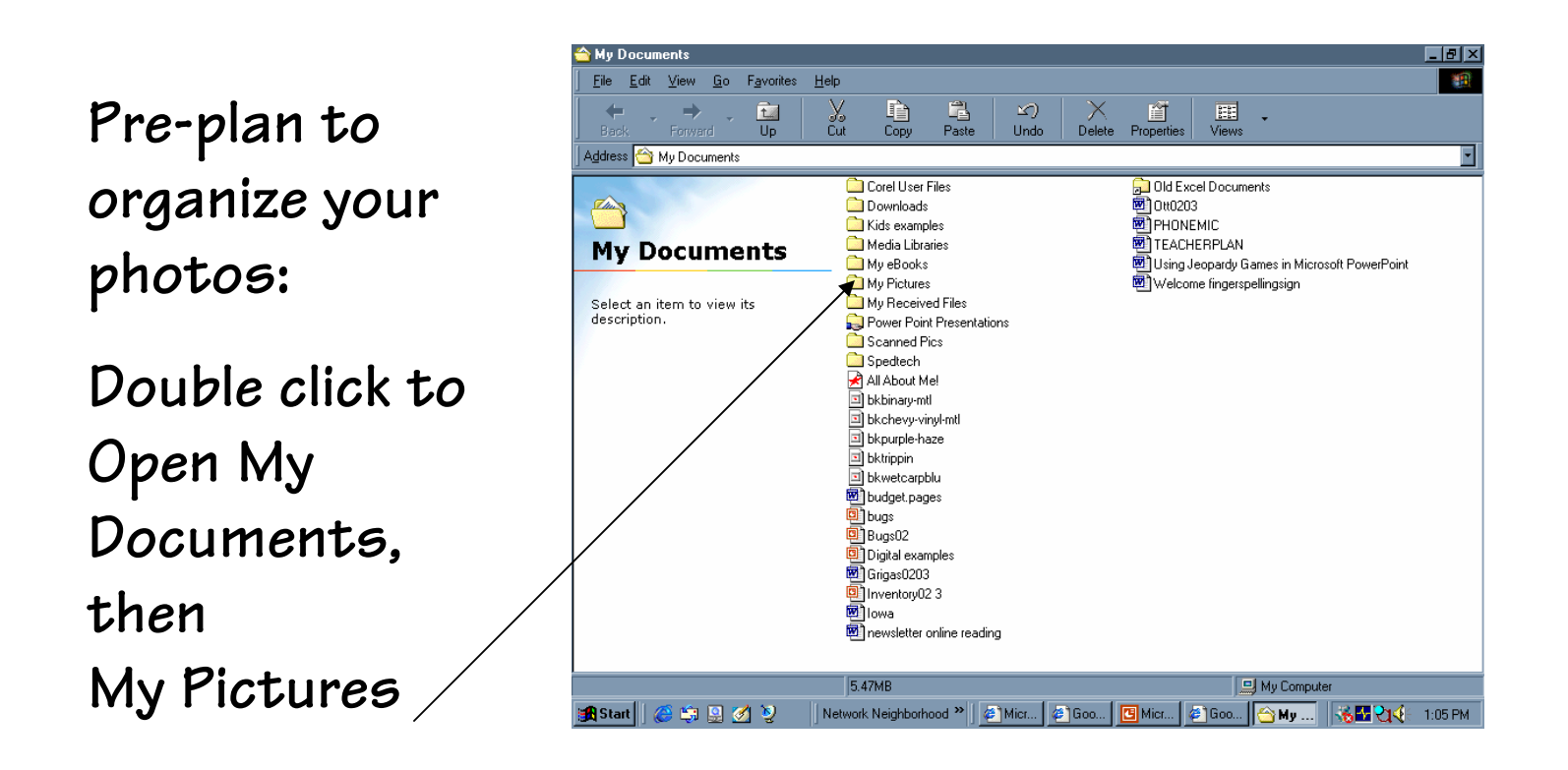

Within the My Pictures folder, create a folder named Digital Pictures. Within the Digital Pictures folder, create subfolders to organize your images.

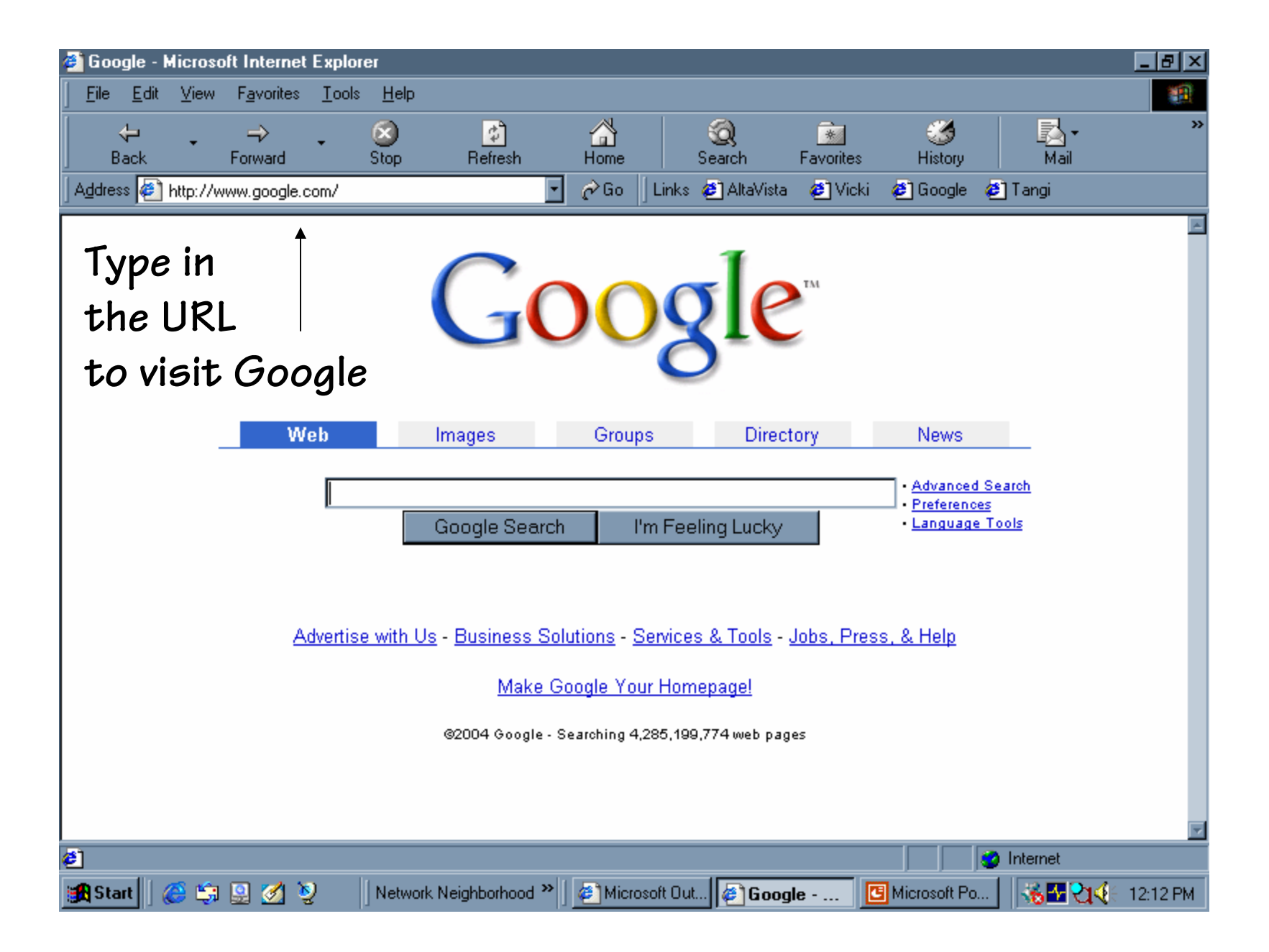

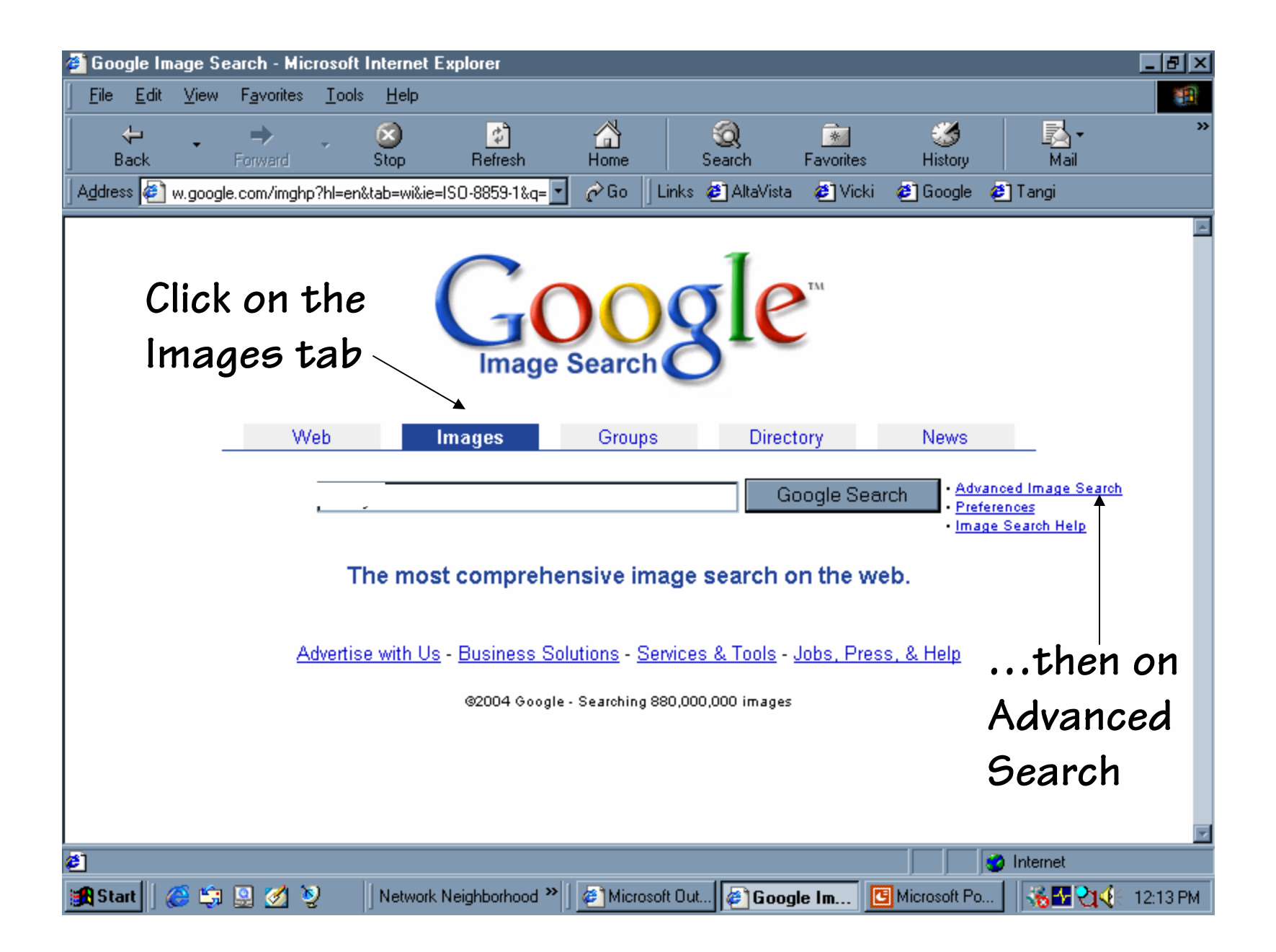

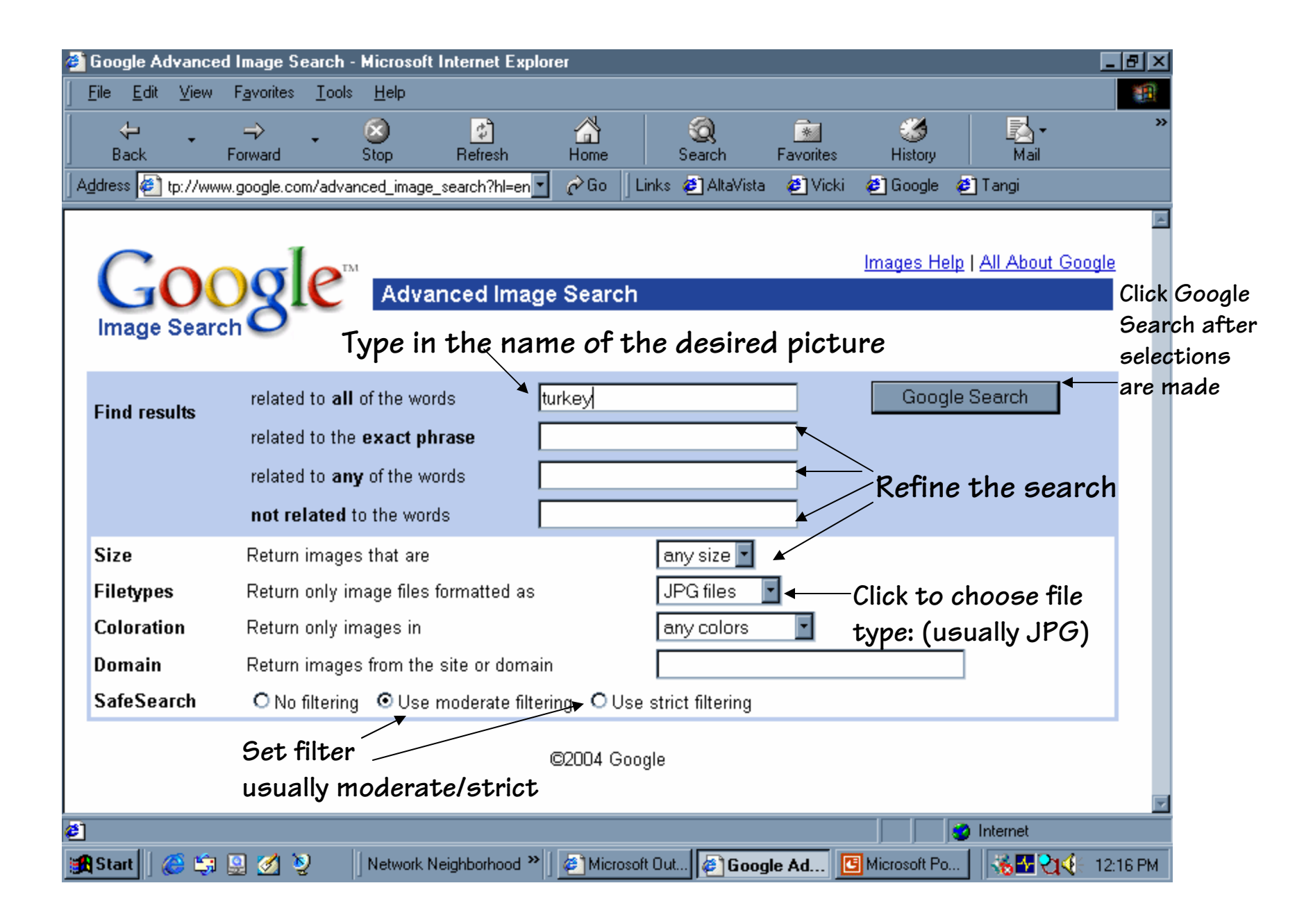

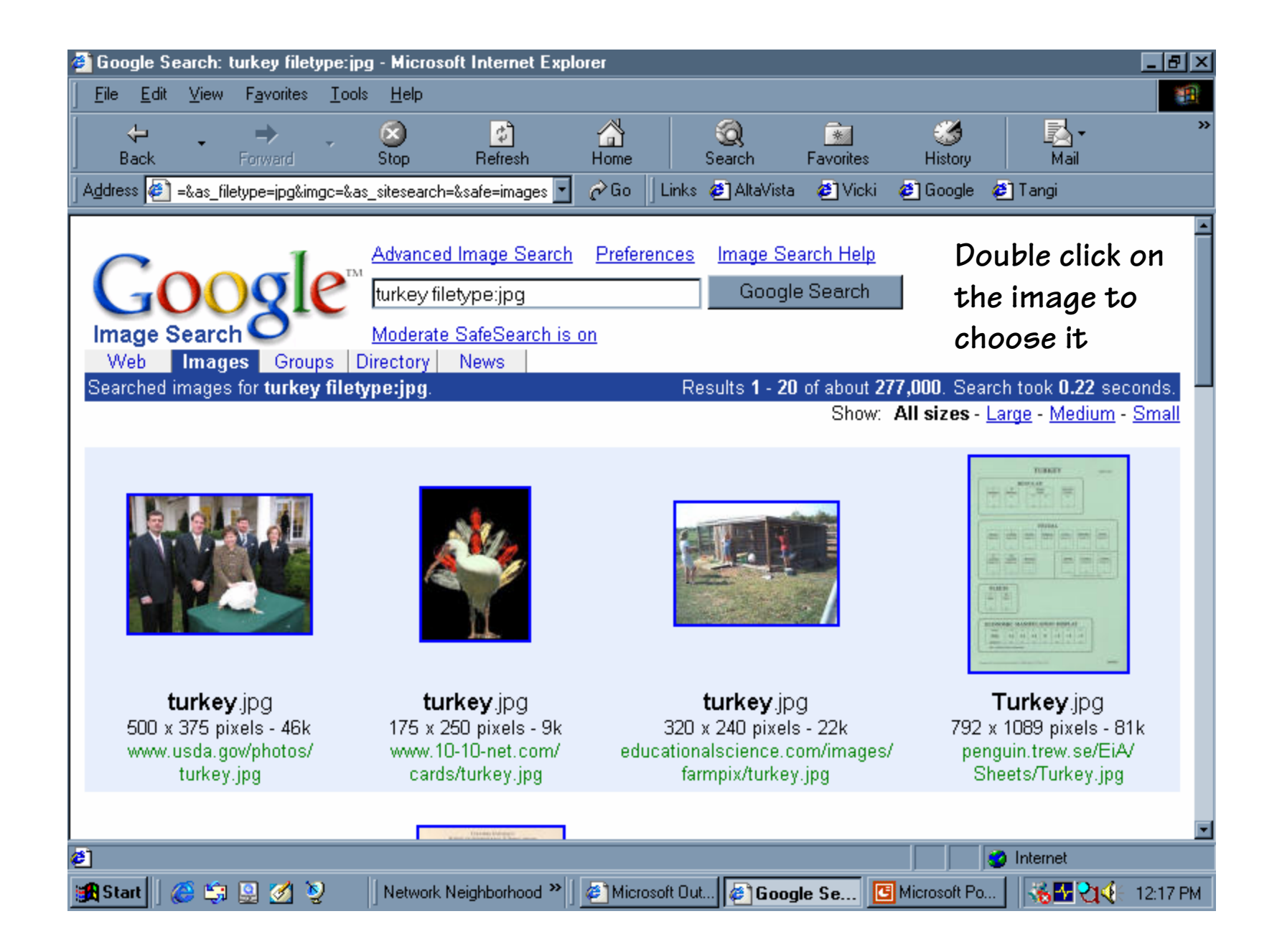

| 🚈 Google Image Result for www.state.wy.us/state/wyoming_news/general/images/animals/turkey.jpg - Microsoft Internet Explorer 💶 🗗 ≥ |                                                                                                    |                |                     |               |              |                                                                      |                                                 |                                                         |                                 |              |                |                                 |  |
|----------------------------------------------------------------------------------------------------|----------------------------------------------------------------------------------------------------|----------------|---------------------|---------------|--------------|----------------------------------------------------------------------|-------------------------------------------------|---------------------------------------------------------|---------------------------------|--------------|----------------|---------------------------------|--|
| ] <u>E</u> i                                                                                                    | ile <u>E</u> dit                                                                                       | . <u>V</u> iew | F <u>a</u> vorites  | <u>T</u> ools | <u>H</u> elp |                                                                      |                                                 |                                                         |                                 |              |                | <u>10</u>                       |  |
|                                                                                                    | <b>↓</b><br>Back                                                                                       | -              | <b>→</b><br>Forward | 7             | 这<br>Stop    | 🗳<br>Refresh                                                         | Home                                            | Search                                                  | Favorites                       | 🧭<br>History | Mail           | >>                              |  |
| ] A <u>d</u> e                                                                                                    | dress 🧧                                                                                                | ] 10%26ł       | nl%3Den%26l         | r%3D%2        | 6ie%3DU      | JTF-8%26sa%3DG 🔽                                                     | ¢∂Go ]                                          | Links 🧉 Alta\                                           | /ista 🛛 🙋 Vicki                 | 🧉 Google 🛛   | 🎒 Tangi        |                                 |  |
| •                                                                                                    | Goo                                                                                                    | ogle           | TH                  |               |              | Image has bee<br>www.state.wy.u<br>298 x 272 pixel<br>This image mag | n scaled d<br>is//imag<br>s - 16k<br>/ be subje | own. <u>See full</u><br>es/ animals/t<br>ct to copyrigi | -size image.<br>urkey.jpg<br>ਅ. | Click        | ≊<br>⊌<br>here | Remove Frame<br>Back to Results |  |
| Bel                                                                                                    | Below is the image in its original context on the page: <u>www.state.wy.us//general/ narrative.asp</u> |                |                     |               |              |                                                                      |                                                 |                                                         |                                 |              |                |                                 |  |
|                                                                                                    |                                                                                                    |                |                     |               |              |                                                                      |                                                 |                                                         |                                 |              |                |                                 |  |
| Citiz                                                                                                    | en E                                                                                                   | lusines        | s Gove              | rnmer         | nt Vis       | sitor                                                                |                                                 |                                                         |                                 |              | 4              | 1                               |  |
| 1                                                                                                    | 1.                                                                                                    | min            | NN                  |               |              |                                                                      |                                                 |                                                         | N                               | arrative     | )              | -                               |  |
| ا 🕑                                                                                                    | )one                                                                                                   |                |                     |               |              |                                                                      |                                                 |                                                         |                                 |              | Internet       |                                 |  |
|                                                                                                    | Start                                                                                                  | <i>(</i> 🔅     | 🚇 🌌 🍹               | 2             | Netwo        | rk Neighborhood 🌺                                                    | Micros                                          | oft Out 🤌 G                                             | oogle Im                        | Microsoft Po | <u>% म</u> थ   | 👯 12:18 PM                      |  |

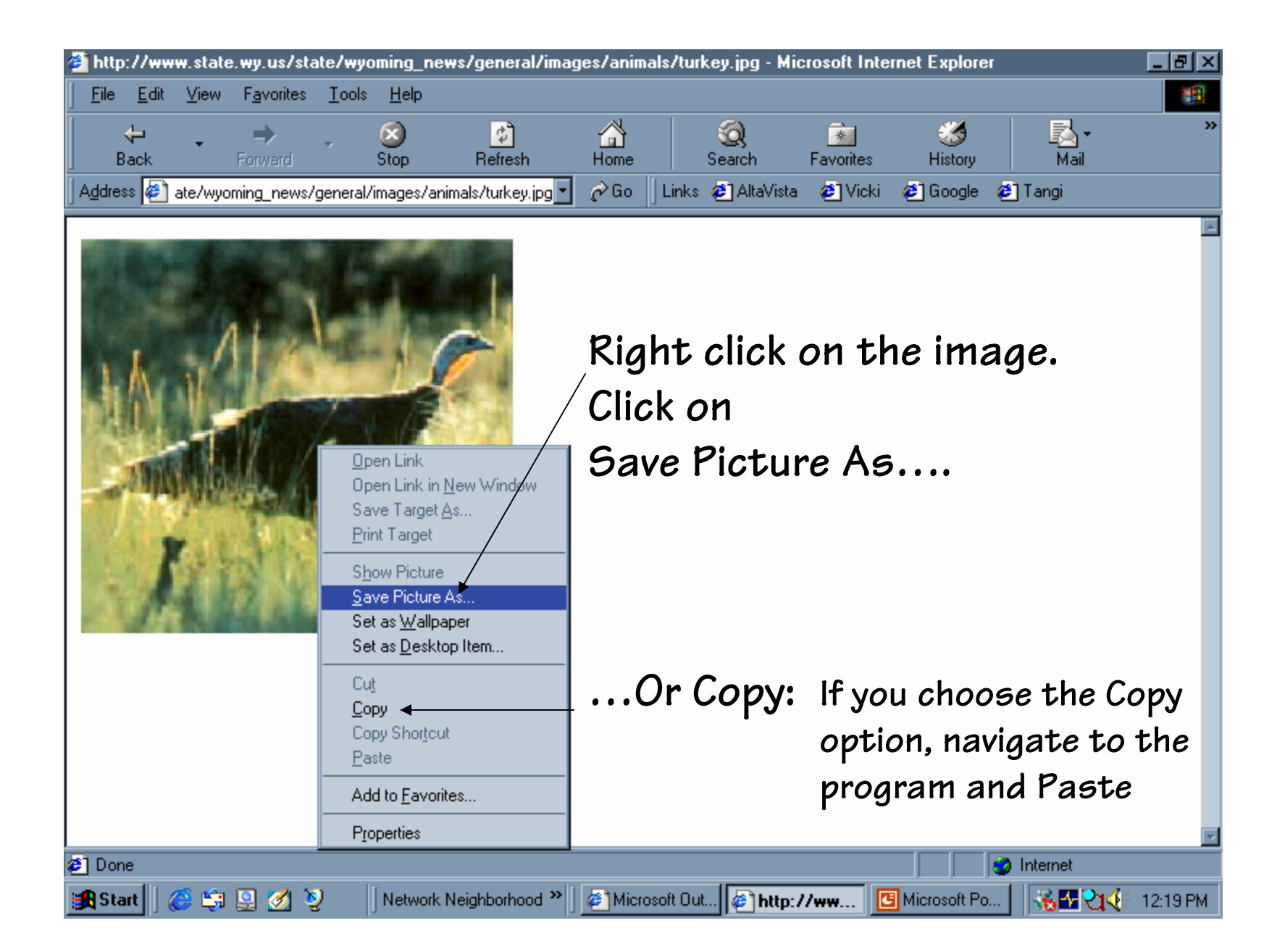

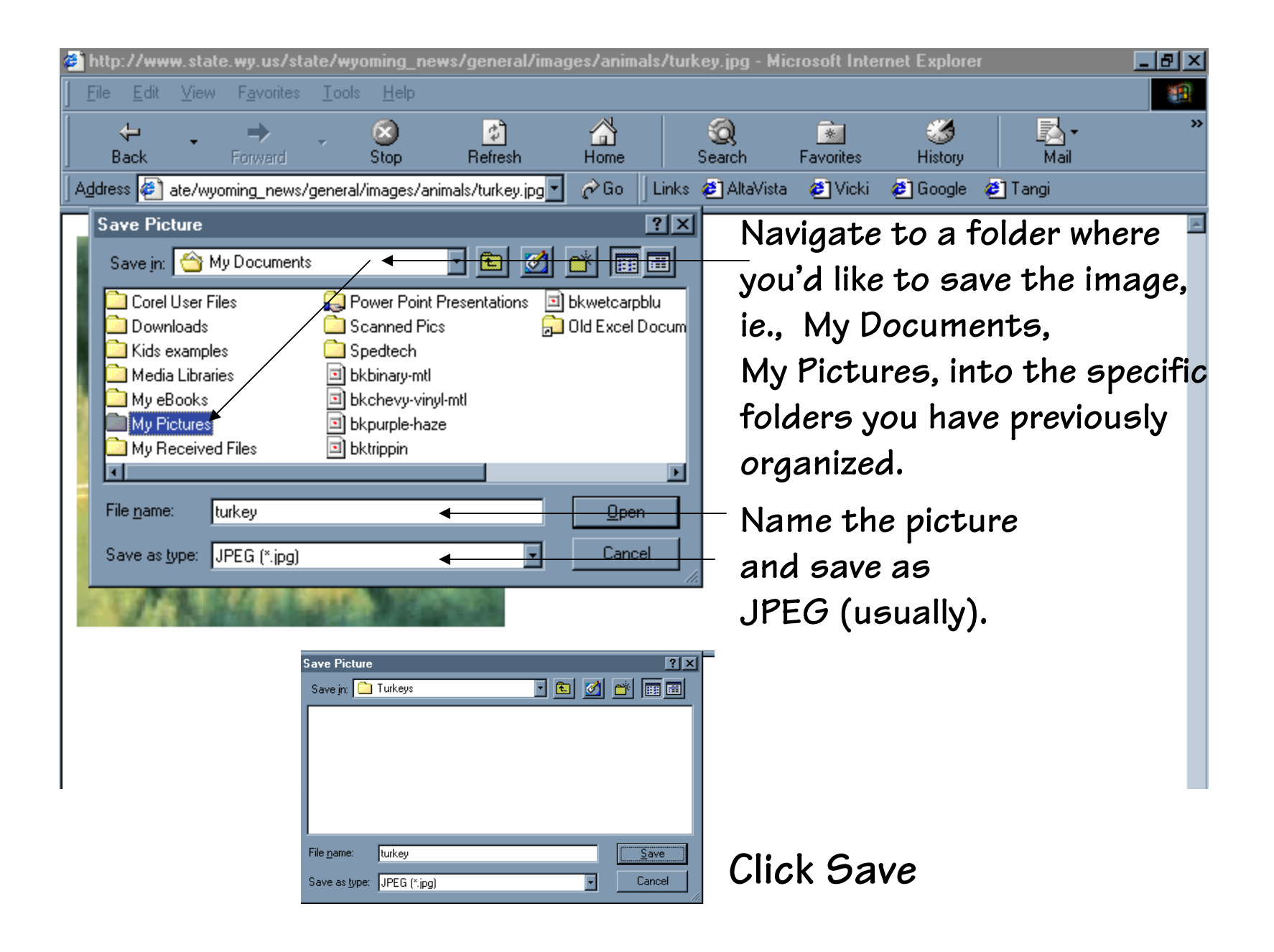